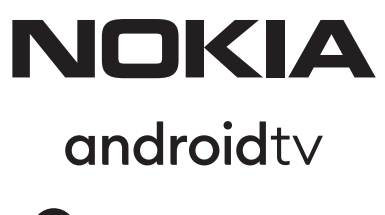

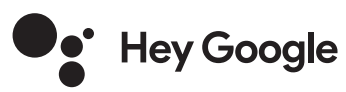

# Streaming Box 8000 4K UHD

# User Manual

## Content

| 1. Safety & Product Information    | 4  |
|------------------------------------|----|
| 2. Introduction                    | 5  |
| 3. Streaming Box                   | 5  |
| 3.1. Front panel                   | 5  |
| 3.2. Rear panel                    | 5  |
| 3.3. Remote control                | 5  |
| 4. Installation                    | 6  |
| 4.1. Packaging content             | 6  |
| <b>4.2.</b> Set-up                 | 7  |
| 4.3. Remote control pairing        | 8  |
| 4.4. First installation            | 9  |
| 5. Connect to Network              | 9  |
| 6. Installation of Apps            | 9  |
| 7. Connection of Bluetooth Devices | 10 |
| 8. Cast Content (Chromecast)       | 10 |
| 9. Hey Google                      | 10 |
| <b>10.</b> Live TV                 | 10 |
| 11. USB Playback                   | 10 |
| 11. Updates                        | 10 |
| 12. Questions & Answers            | 11 |
| 13. Technical Specifications       | 12 |

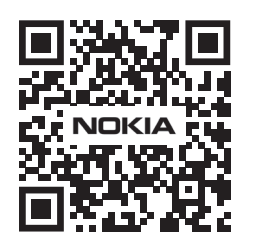

FAQ

FAQs, manuals, help and support:

nokia.com/shop/support

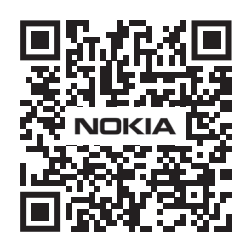

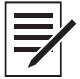

Register your product: nokia.streamview.com/care

# 1. Safety & product information

Your device has been carefully checked and packed before shipping. When unpacking it, make sure that all the parts are included and keep the packaging away from children. We recommend that you keep the carton during the warranty period, to keep your device perfectly protected in the event of repair or warranty. Please read the instructions before operating the device and keep them for later use. The product needs to be installed in accordance with national regulations.

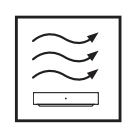

Please place the device at a well-ventilated location on a flat, firm and stable surface. Please unplug the unit in case of prolonged non-use. If the power cord is damaged, it must be replaced with the Nokia power adapter PA1210EU. Please contact the After Sales Service to avoid possible danger.

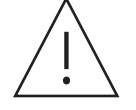

NOTICE: To prevent electric shock, do not expose this device to rain or moisture and protect it from high temperature, humidity, water and dust. Do not use the unit in damp or cold locations.

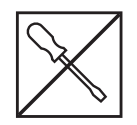

In case the unit needs to get repaired, please go to the website: nokia.com/shop/support to contact the After Sales Service.

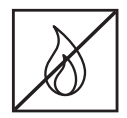

To prevent the spread of fire, always keep candles or other open flames away. Keep the device away from direct sunlight.

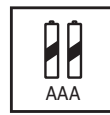

There is danger of explosion if the batteries are incorrectly replaced. Replace them only with the same or equivalent types. The used batteries must be disposed of safely. Throw them in appropriate rubbish bins in order to protect the environment.

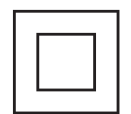

Equipment with this symbol is a Class II or double insulated electrical appliance. It has been designed in such a way that it does not require a safety connection to electrical earthing.

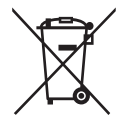

This marking indicates that this product must be properly disposed of throughout the EU in accordance with Directive 2002/96/EC (WEEE) and may not be disposed of with other household waste. Please recycle it responsibly to help with the sustainable reuse of material resources. Please return it to a collection system or contact the retailer where you purchased the product. According to the Battery Act, end users are legally obliged to return old batteries. Please do not throw used batteries to household waste but return them to a collection system for used batteries.

#### Simplified EU Declaration of Conformity

Hereby, StreamView declares that the radio equipment type product device Streaming Box is complying with Directive 2014/53/EU. The full text of the EU declaration of conformity is available at the following internet address: **Nokia.streamview.com/support** 

Intended for indoor use only in EU member states and EFTA states.

## AT BE BG CY CZ DE DK EE ES FI FR GR HR HU IE IT LT LU LV MT NL PL PT RO SI SK SE UK

#### Apps and Performance

Download speed depends on your Internet connection. Some apps might not be available in your country or region. Streaming membership may be required. Netflix is available in selected countries. More information at www.netflix.com. The availability of the language for Google Assistant depends on Google Voice Search support.

#### **Data Protection**

The application providers and the providers of the services may collect and use technical data and related information, including but not limited to technical information about this device, system and application software and peripherals. They may use such information to improve products or to provide services or technologies, which do not personally identify you. Additionally, some third-partAy services, already provided in the device or installed by you after purchasing the product, may request a registration with your personal data. Some services may collect personal data even without providing additional warnings. StreamView cannot be held liable for a possible breach of data protection by third-party services.

# 2. Introduction

The Nokia Streaming Box upgrades your TV to a Smart TV and brings the experience of Android, known from mobile phones, to your TV. You can download apps, such as streaming services, games, TV media centers and thousands of more from Google Play. Ask Google to quickly find YouTube videos, the latest blockbuster, check the internet for weather or other content. Cast your photos, videos and music from mobile devices to your TV with Chromecast built-in.

# 3. Streaming Box

#### 3.1 Front panel

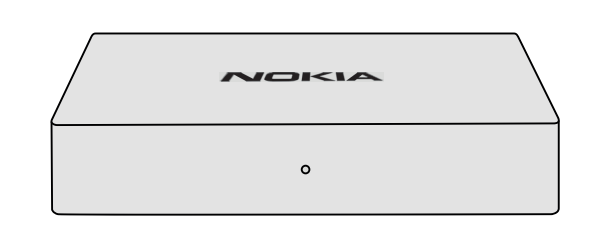

#### 3.2 Rear panel

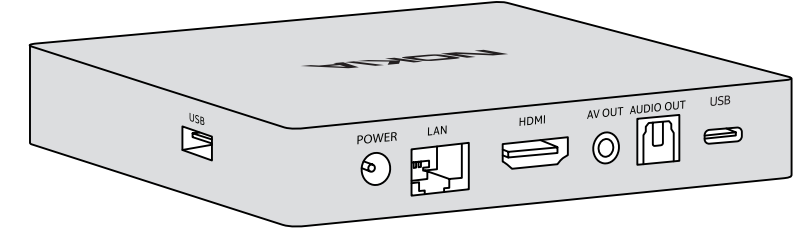

#### 3.3 Remote control

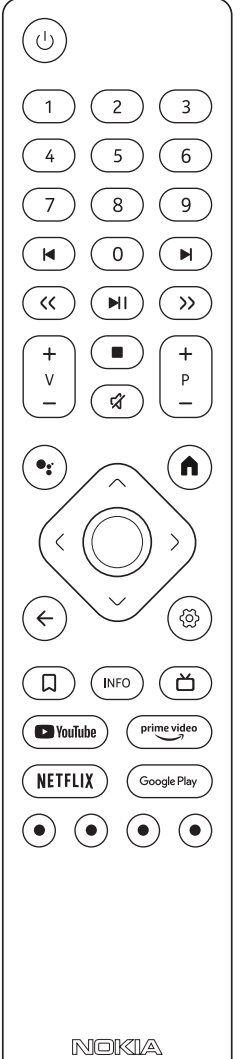

| С<br>С                            | Standby/Power ON                                                                                                    |  |
|-----------------------------------|----------------------------------------------------------------------------------------------------|--|
| 0-9                               | To enter numbers in the text box on the screen                                                                                                    |  |
|                                   | Jumps to previous/next media                                                                                                    |  |
|                                   | Plays the selected media                                                                                                    |  |
| // \\                             |                                                                                                    |  |
| <( )>                             | Moves frames backward/forward in media                                                                                                    |  |
|                                   | Stops the media being played                                                                                                    |  |
| র্ম                               | Mutes the volume                                                                                                    |  |
| +<br>_<br>_                       | Volume +/-                                                                                                    |  |
| +<br>P<br>-                       | Switches channels in broadcaster TV apps or Smart IPTV apps up/down                                                                                         |  |
| •:                                | Activates the "Hey Google" function and the integrated microphone in the remote control                                                                     |  |
| ٨                                 | Opens the Home Screen                                                                                                    |  |
| <ô>                               | Navigates left/right, up/down<br>OK button:<br>- confirms selections, enters sub-menus<br>- pressing for 5 seconds turns the backlight of the remote OFF/ON |  |
| $\leftarrow$                      | Goes one step back, returns to previous menu screen                                                                                                    |  |
| ගි                                | Opens the Settings menu                                                                                                    |  |
| D                                 | Adds an entity to watchlist                                                                                                    |  |
| INFO                              | Displays information about on-screen content                                                                                                    |  |
| ď                                 | Launches available live TV Internet channels                                                                                                    |  |
| YouTube                           | Launches YouTube application                                                                                                    |  |
| prime video                       | Launches Prime Video application                                                                                                    |  |
| NETFLIX                           | Launches Netflix application                                                                                                    |  |
| Google Play                       | Launches Google Play to find apps                                                                                                    |  |
| $\bullet \bullet \bullet \bullet$ | Functions in various apps: follow on-screen instructions                                                                                                    |  |

# 4. Installation

Operation:

0°C-50°C

# 4.1. Packaging content

Streaming Box

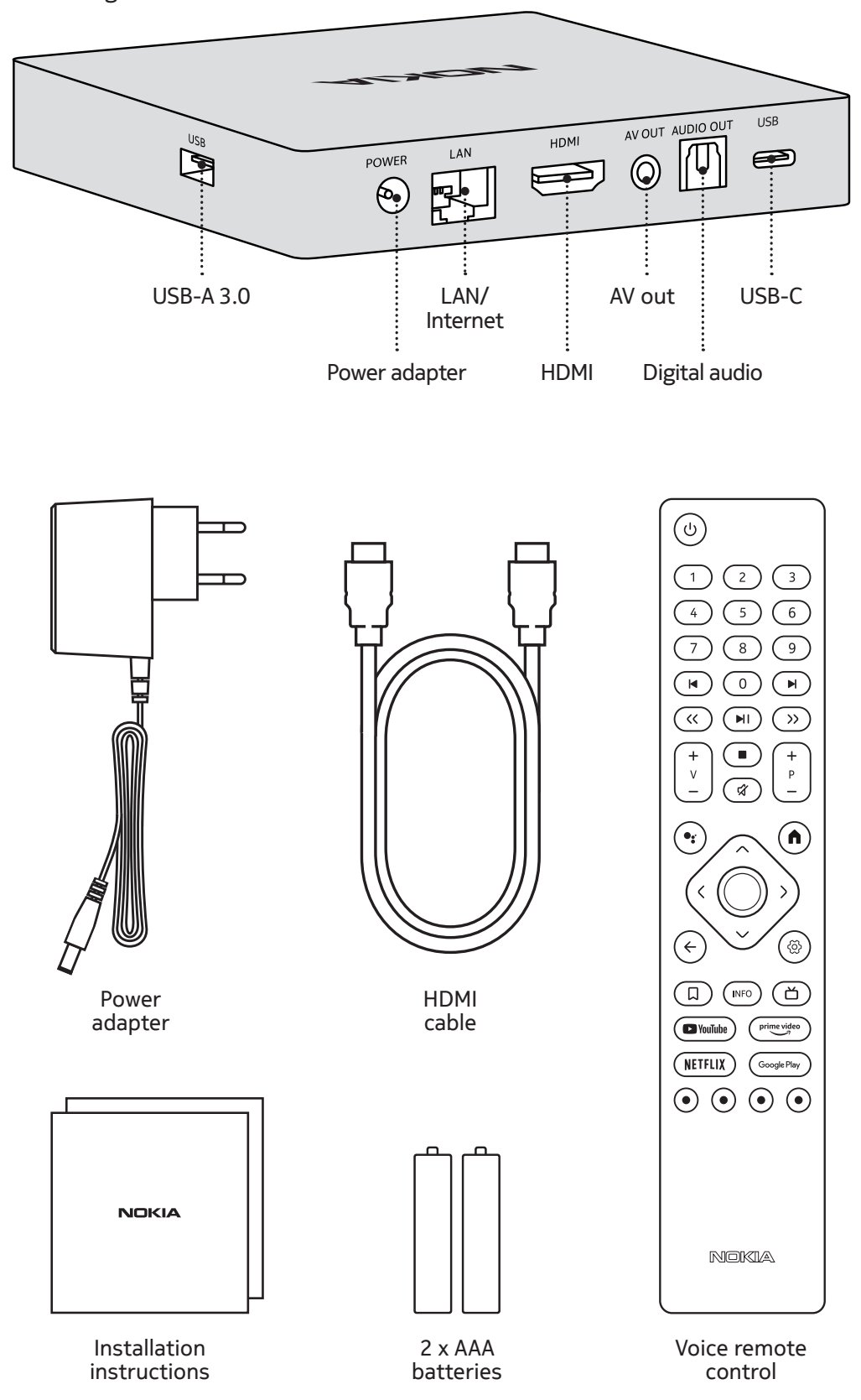

4.2. Set-up

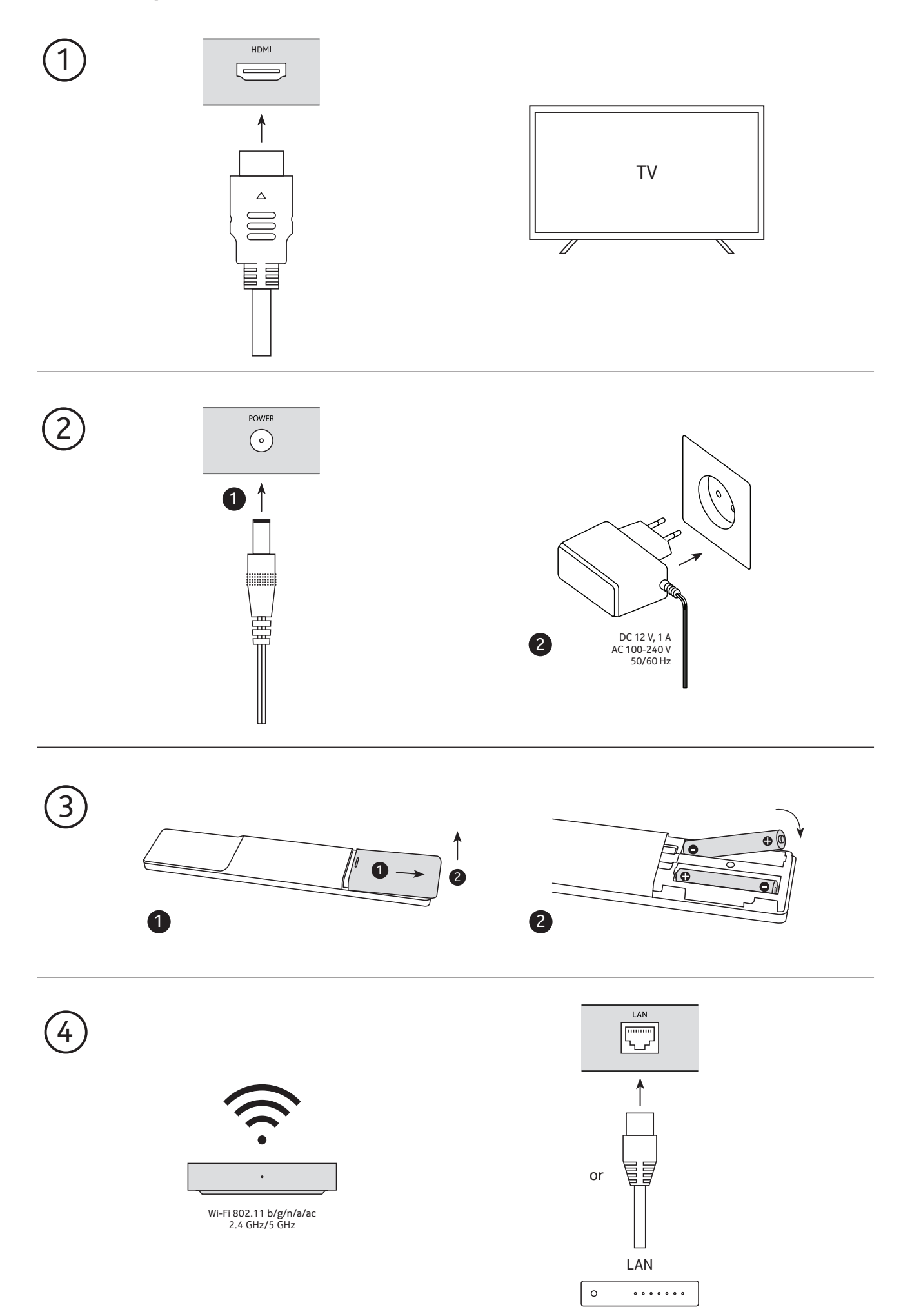

### Optional

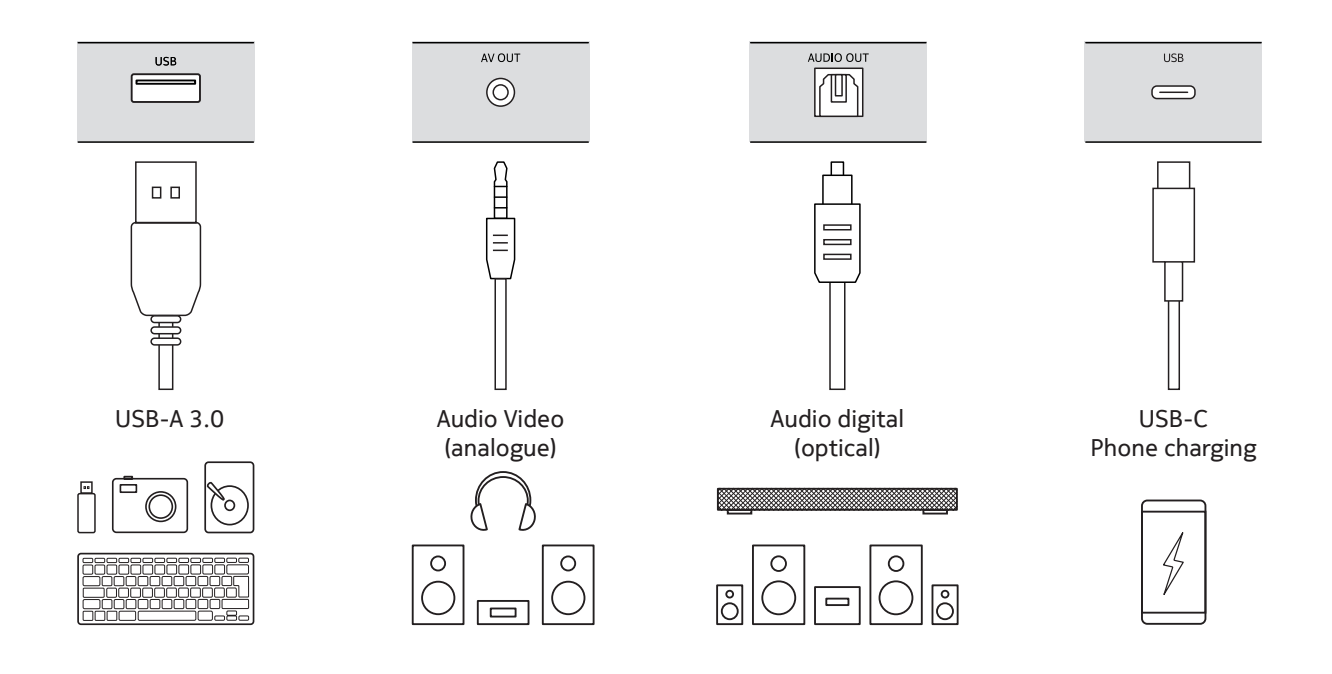

### 4.3. Remote control pairing

Turn on the TV and the Streaming Box and follow the on-screen instructions to pair the remote control.

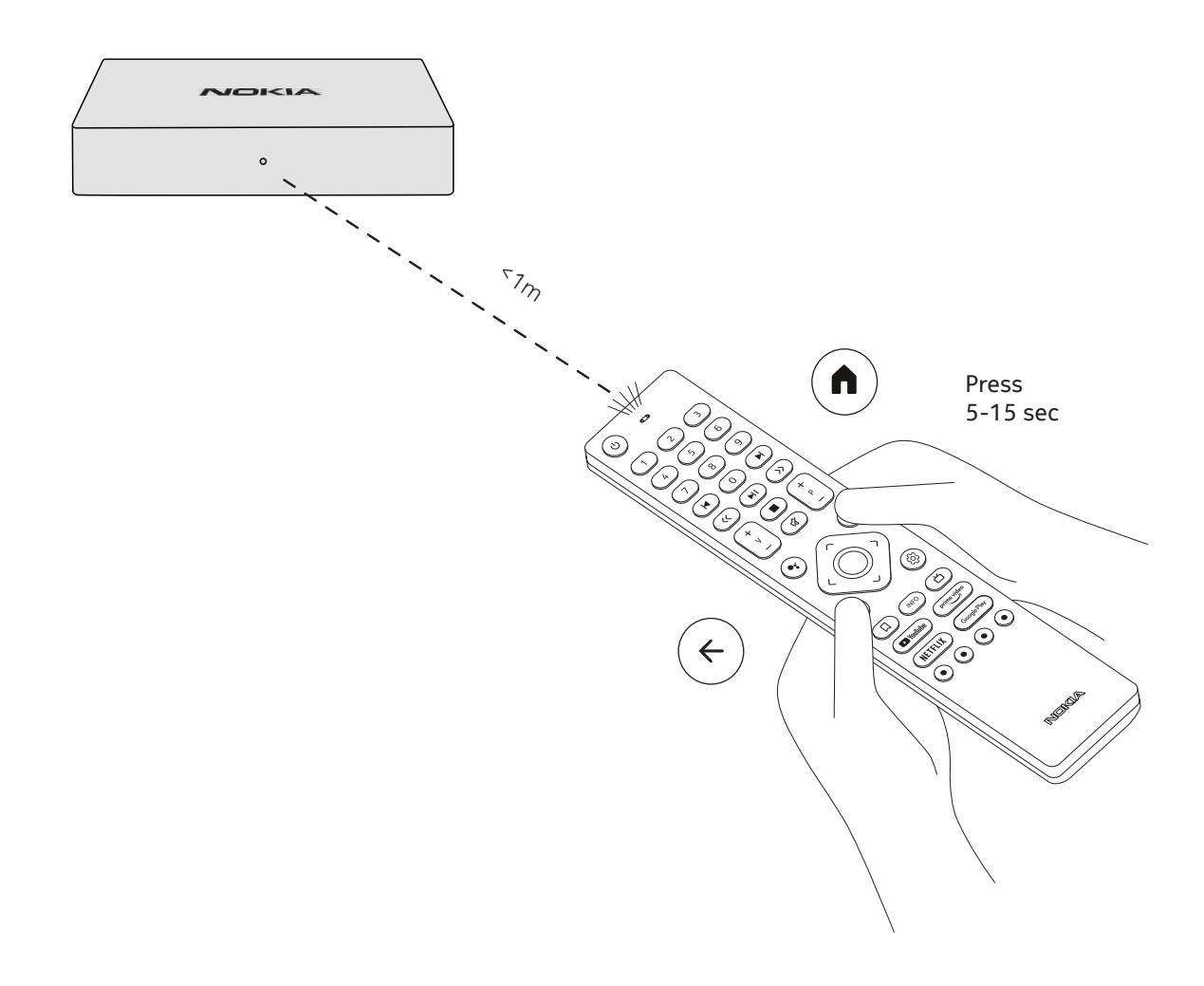

#### 4.4. First installation

After you paired the remote control successfully, please choose the language from the list and follow the guide to set up your device.

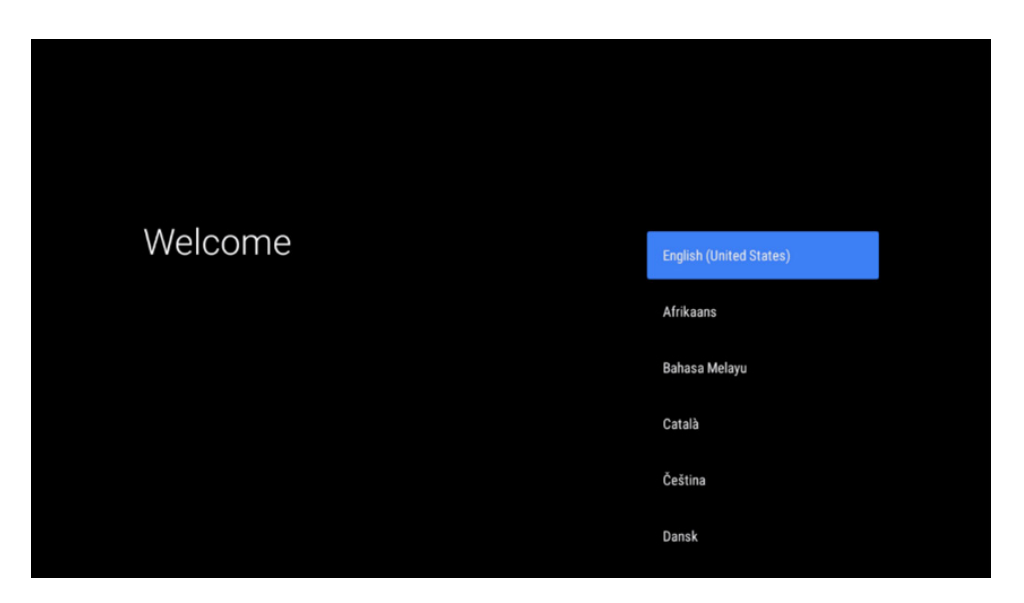

Please note, that images of menu screens that are shown in this user manual, are for reference only and may vary in your country.

### 5. Connect to Network

You can connect to the network by Ethernet or Wi-Fi. To connect to the Wi-Fi, please follow these steps:

1.Press the button ۞ to open the Settings menu->Network & Internet, enter the "Network & Internet" menu. 2.Open the Wi-Fi button to see the available Wi-Fi list.

3. Click the Wi-Fi name which you want to connect, then enter the right password to connect.

## 6. Installation of apps

You need a Google Account for downloading Apps on Google Play. If you entered it during first time installation, press the Google Play button on the remote control. You can search and download Apps.

If you did not enter a Google account before, you can still add it. Go to the menu Settings -> Accounts to enter your Google account. Please press the OK button to open the virtual keyboard.

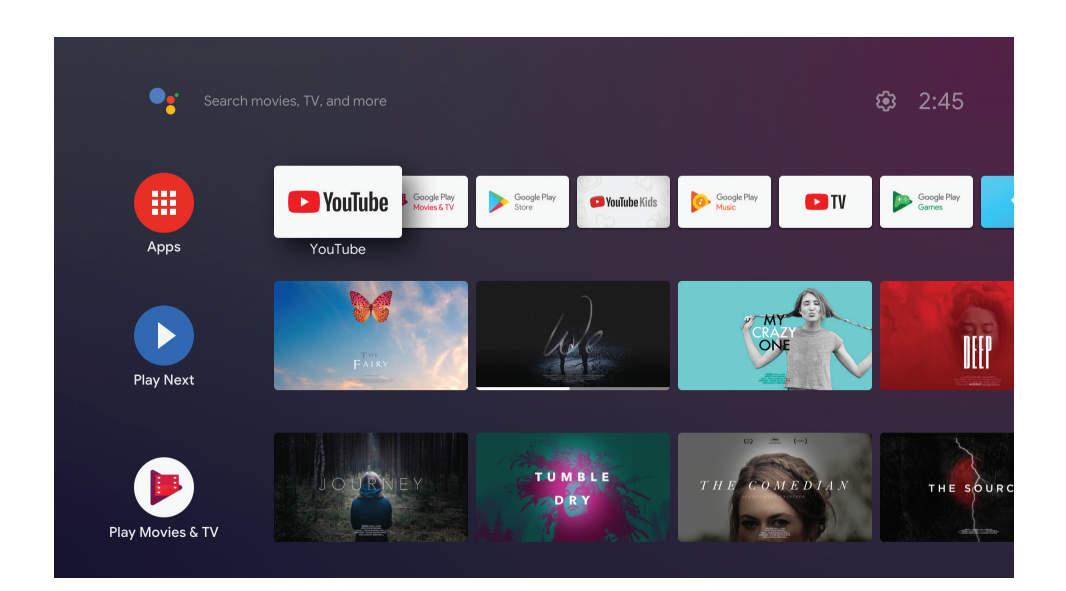

# 7. Connection of Bluetooth devices

You can connect audio devices, such as headphones and speakers as well as input devices, like gamepads and keyboard, to the Nokia Streaming Box via Bluetooth.

Press the button O to open the Settings menu -> Remotes & Accessories -> Add accessory -> press OK. Please make sure that Bluetooth is turned on your device. Pairing will start and will connect the Bluetooth device to the Nokia Streaming Box.

## 8. Cast Content (Chromecast)

The Nokia Streaming Box has Chromecast built-in. You can cast videos, music or other content from your smart phone, tablet or computer to your TV.

1. Please make sure that your phone, tablet or computer is in the same network as your Streaming Box.

2. Open the app that supports casting, e.g. YouTube

3. Select the video, touch it or click the cast icon.

4. Select the Streaming Box and press the play button.

Please note, that not every app supports Chromecast and direct streaming and you'd need to install appropriate apps from Google Play Store (e.g. Facebook Watch for Facebook).

## 9. Hey Google

The Nokia Streaming Box supports "Hey Google" function. "Hey Google" can be used to perform various operations, such as to adjust the volume by percentage, mute and re-activate the volume or to open various applications. You can search for various information from the Internet, such as "What's the weather like tomorrow", or search for movies, series or videos in streaming service applications such as Netflix, Prime Video, Disney+ or YouTube.

## 10. Live TV

You can watch live TV Internet channels with IP TV applications you downloaded from Google Play Store, e.g. "Pluto TV". Press the button  $\stackrel{\bullet}{\square}$  to launch the available live TV Internet channels.

## **11. USB Playback**

Connect an external USB drive (USB flash or external hard disk) to the USB-A connector of the Nokia Streaming Box. The USB-A connector is the big USB located on the side. Download a multimedia player app, VLC for Android player, Sun player, MX Player or similar, from Google Play. Open the app and select the file to play back.

Note: The USB port on the back cannot be used to play back from external USB devices. That port (USB-C) can be used to charge mobile phones or other devices with USB-C connection.

# 12. Updates

Software updates of the Nokia Streaming Box are done automatically. In case of available updates for installed apps, you will get a notification on the Home screen. Go to the notification and press OK to read it.

Or you press the button to open the Settings menu ->General Settings->Device Preferences->About ->System Update. In case that a new version is available, a "Download" button will appear. Please press it to download and start the update automatically.

# 13. Questions & Answers

| What can I do with my Nokia<br>Streaming Box?                                                               | The Nokia Streaming Box upgrades your TV to a Smart TV and<br>brings the experience of Android, known from mobile phones,<br>to your TV. You can download Apps, such as streaming<br>services, games, TV media centres and thousands of more<br>Apps from Google Play. For more information please visit the<br>website https://www.nokia.com/shop/streaming-devices/<br>nokia-streaming-box-8000                 |
|----------------------------------------------------------------------------------------------------|----------------------------------------------------------------------------------------------------|
| Do I need a Smart TV to use my<br>Nokia Streaming Box?                                                      | No. The Nokia Streaming Box upgrades any TV to a Smart TV.                                                                                                    |
| Which connections do I need to<br>operate the Nokia Streaming<br>Box?                                       | The Nokia Streaming Box supports video resolutions up to 4K<br>Ultra HD when it is connected to the TV via HDMI. You can<br>connect to the Internet either via Wi-Fi or LAN cable. Please<br>refer to chapter 4.2 for optional connections, such as to audio<br>equipment and USB devices.                                                                                                    |
| Can I connect my Nokia Strea-<br>ming Box to a TV that does not<br>have HDMI ports?                         | You can connect the Streaming Box to your TV with an AV cable. The cable is a cinch (3-pin jack) plug on one side. The plug on the other cable end depends on the connection port of your TV. Connect the cable to the "AV OUT" connector on the Streaming Box, the other end to the TV. Change the source input on your TV to "AV".                                                                              |
| Why don't I have signal on my TV<br>although the Nokia Streaming<br>Box is connected with an HDMI<br>cable? | You may have selected the wrong input source at the TV. After<br>switching to the correct HDMI port, you get the signal from<br>the Nokia Streaming Box after a few seconds.                                                                                                    |
| The TV does not show pictures in 4K UHD.                                                                    | The quality depends on the media and the input source. Poor<br>image quality could have those reasons:<br>- you watch low-resolution content<br>- you use a cable that does not support 4K UHD                                                                                                    |
|                                                                                                    | - your TV does not support 4K UHD                                                                                                    |
| Does the Nokia Streaming Box<br>have pre-loaded Apps?                                                       | Yes, Netflix, YouTube, Disney+, Prime Video, Google Play,<br>Google Movie, Google Music, Google Game, etc. are pre-<br>loaded.                                                                                                    |
| Do I need a Google Account to use my Nokia Streaming Box?                                                   | You do not need a Google Account necessarily. But you would<br>need it to get access to thousands of Apps on Google Play<br>and to use Google Assistant and talk to Google.                                                                                                    |
| How do I install Apps?                                                                                      | You need to be logged in with a Google Account to download<br>Apps from Google Play. Press the Google Play button on the<br>remote control of the Nokia Streaming Box. You can search<br>and download Apps to the Nokia Streaming Box.<br>If you did not enter a Google Account during first time<br>installation, you can still add it. Press the button 🛞 to open<br>the Settings menu -> Accounts to enter it. |
| Where can I enter my Google<br>Account?                                                                     | If you did not enter your Google Account during first time installation, you can enter it in menu Settings (press the button $\textcircled{O}$ ) -> Accounts                                                                                                    |
| What are the requirements for<br>the Internet of my Nokia Strea-<br>ming Box?                               | The Streaming Box works well with standard internet<br>connection. However, you will have better experience the<br>faster the Internet connection is. Please note, that the<br>more devices are connected to your home network, the less<br>broadband you have for your Nokia Streaming Box.                                                                                                    |

| Which Bluetooth devices can I<br>connect to my Nokia Streaming<br>Box?      | You can connect audio devices, such as headphones and<br>speakers as well as input devices, like keyboard or gamepad,<br>to the Nokia Streaming Box via Bluetooth.                                                                                                    |
|-----------------------------------------------------------------------------|----------------------------------------------------------------------------------------------------|
| How do I connect Bluetooth<br>devices to my Nokia Streaming<br>Box?         | Go to the menu Settings -> Remotes & Accessories -> Add<br>accessory -> press OK. Pairing will start and will connect the<br>Bluetooth device to the Nokia Streaming Box.                                                                                                    |
| How do I use Google Assistant?                                              | When you are in the Android Home menu, press the<br>Google Assistant button on the remote control of the<br>Nokia Streaming Box. You can search for any content. All<br>information or videos which are related to your question will<br>get listed.                                                                        |
| I cannot talk to Google. What can<br>I do?                                  | Your remote control may not be paired to the Nokia<br>Streaming Box. Please press the button 🔅 to open the<br>Settings menu -> Remotes & Accessories and see if the<br>Remote control is paired to the Streaming Box. To pair it<br>again, please select Add accessory -> OK. Pairing will start -><br>Connecting -> Paired |
| How do I play media files from a<br>USB drive on my Nokia Streaming<br>Box? | Connect an external USB drive to the USB-A connector of<br>the Nokia Streaming Box. The USB-A connector is the big<br>USB located on the side. Download a multimedia player app,<br>VLC for Android player, Sun player, MX Player or similar, from<br>Google Play. Open the app and select the file to play back.           |
| What can I do with the USB-C connector which is located on the rear panel?  | The USB-C connector can be used for charging mobile phones or other devices with USB-C connection.                                                                                                    |
| How can I make a software<br>update?                                        | Software updates of the Nokia Streaming Box are done<br>automatically. In case of available updates for installed apps,<br>you will get a notification on the Home screen. Go to the<br>Notification and press OK to read it.                                                                                               |

# 14. Technical specifications

#### Audio and video

Display resolution: 4K Ultra HD Video resolution: 4Kx2K@60fps, 1080p, 1080i, 720p, 576p, 576i, 480p, 480i Audio decoding: Dolby Digital Plus

#### System & memory

Operating system: Android TV Chipset: Amlogic S905X3 CPU: Quad-Core Cortex-A55 GPU: ARM Mali-G31 MP2 SDRAM: DDR3 2 GB Flash eMMC 8 GB

#### Ports

HDMI USB 3.0 port (5 V, max. 900 mA) USB-C port (5 V, max. 1 A) AV Out Digital Audio (optical) Ethernet (RJ-45)

#### **Wireless connectivity**

Built-in Wi-Fi: 802.11 b/g/n/a/ac 2.4GHz/5GHz 2T2R Bluetooth

#### Compatibility

HD, FHD and UHD TVs with HDMI or AV compatible port Bluetooth keyboard Bluetooth game controller

#### **General data**

Power supply: AC 100 - 240 V AC ~ 50/60 Hz Input voltage: DC 12 V, 1 A Power consumption working: max. 12 W Power consumption in standby: 0.5 W Operating temperature:  $0 \sim +50 \degree$ C Storage temperature:  $-20 \sim +70 \degree$ C Dimensions (W x D x H in mm): 112 x 112 x 24 Weight (in kg): 0.25

## Licenses

This product is licensed under the AVC patent portfolio license for the personal and non-commercial use of a consumer to (i) encode video in compliance with the AVC standard ("AVC VIDEO") and/or (ii) decode AVC video that was encoded by a consumer engaged in a personal and non-commercial activity and/or was obtained from a video provider licensed to provide AVC video. No license is granted or shall be implied for any other use. Additional information may be obtained from MPEG LA, L.L.C. see http://www.mpegla.com

Dolby, Dolby Audio, and the double-D symbol are trademarks of Dolby Laboratories Licensing Corporation. Manufactured under license from Dolby Laboratories. Confidential unpublished works. Copyright 1992-2019 Dolby Laboratories. All rights reserved.

Subject to alterations. In consequence of continuous research and development technical specifications, design and appearance of products may change. Google, Android, Google Play, YouTube and other marks are trademarks of Google LLC. Netflix is a registered trademark of Netflix, Inc. Wi-Fi is a registered trademark of Wi-Fi Alliance®. The terms HDMI and HDMI High-Definition Multimedia Interface, and the HDMI logo are trademarks or registered marks of HDMI Licensing Administrator, Inc. in the United States and other countries. All product names are trademarks or registered trademarks of their respective owners.

© 2020 StreamView, Franz-Josefs-Kai 13, 1010 Vienna, Austria. All rights reserved. StreamView is a licensee of the Nokia brand for TVs, Set-Top-Boxes and DAB radios. Nokia is a registered trademark of Nokia Corporation.